## LINE熱點 推廣您的生意 教學

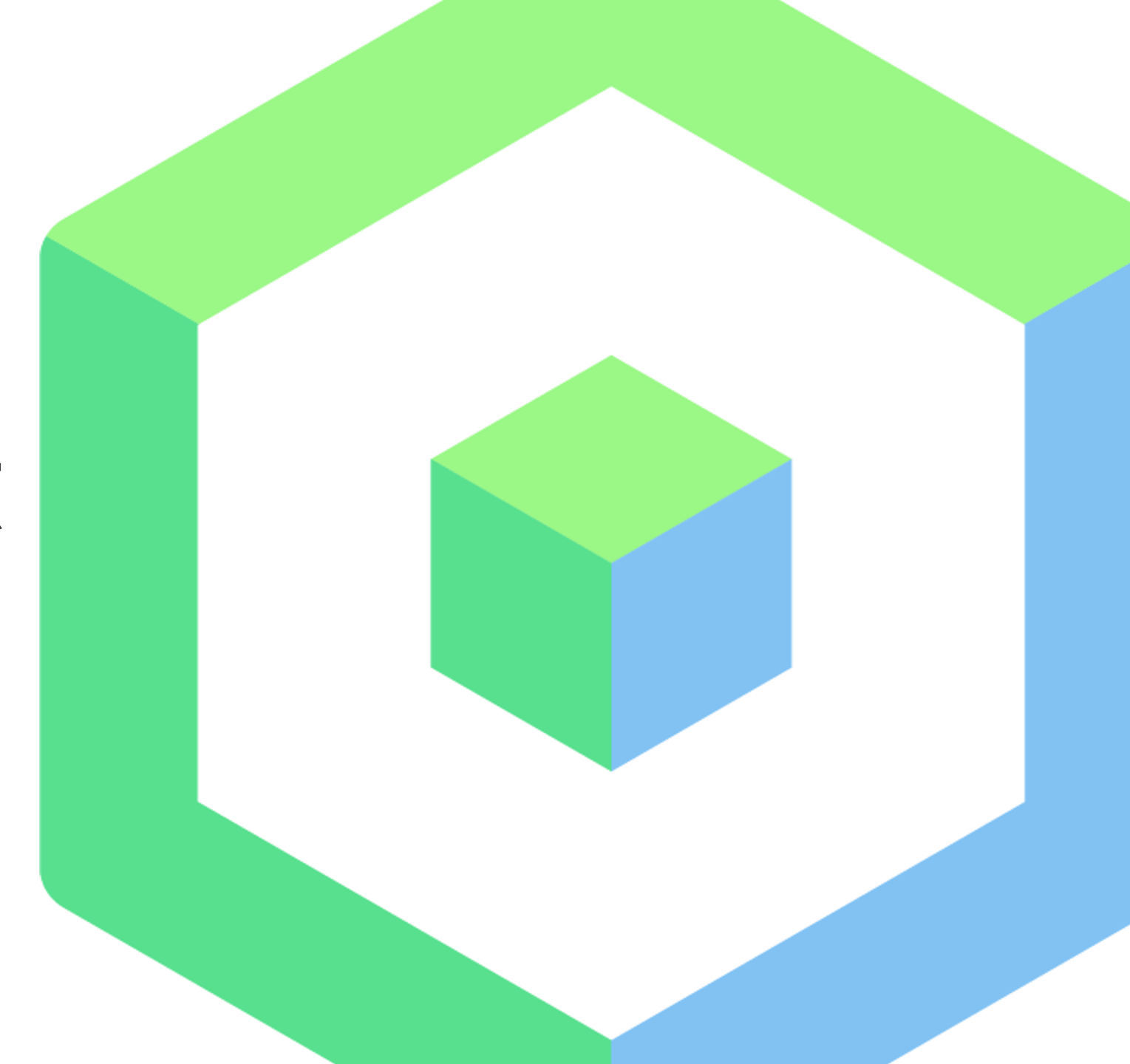

## 首先怎麼找到LINE熱點

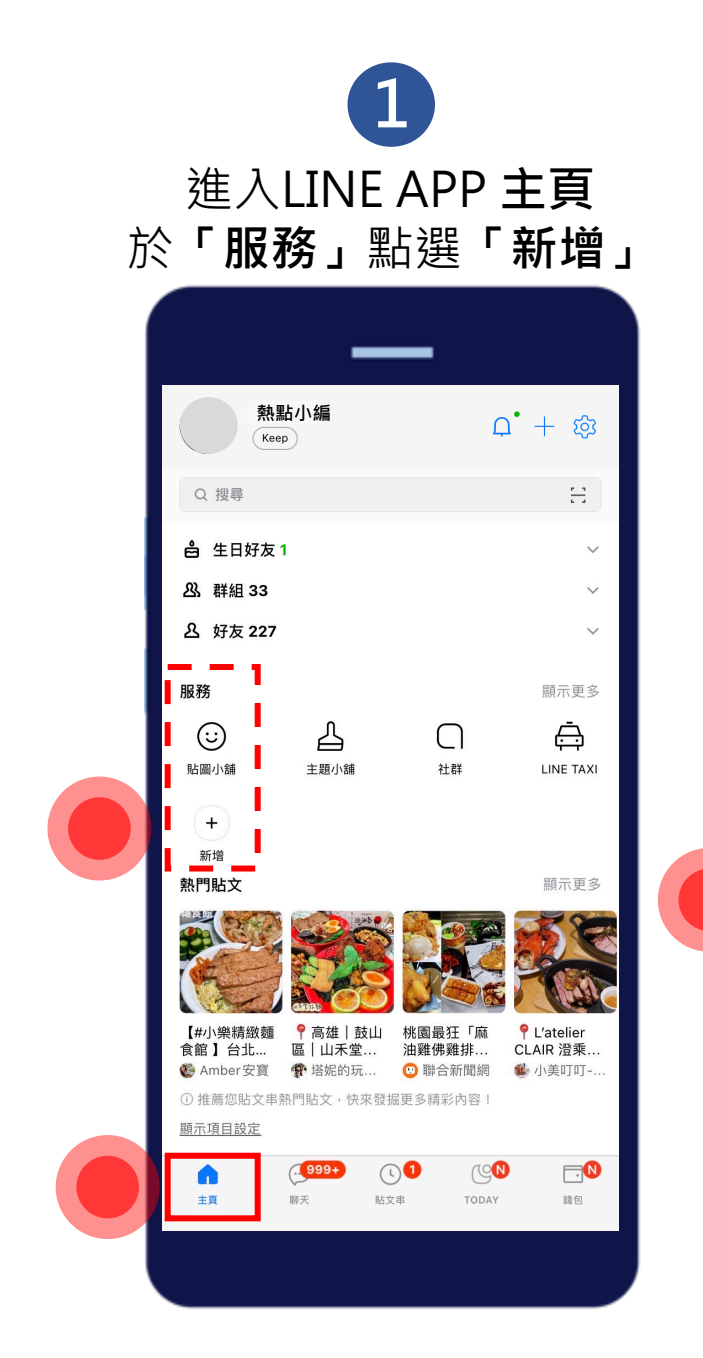

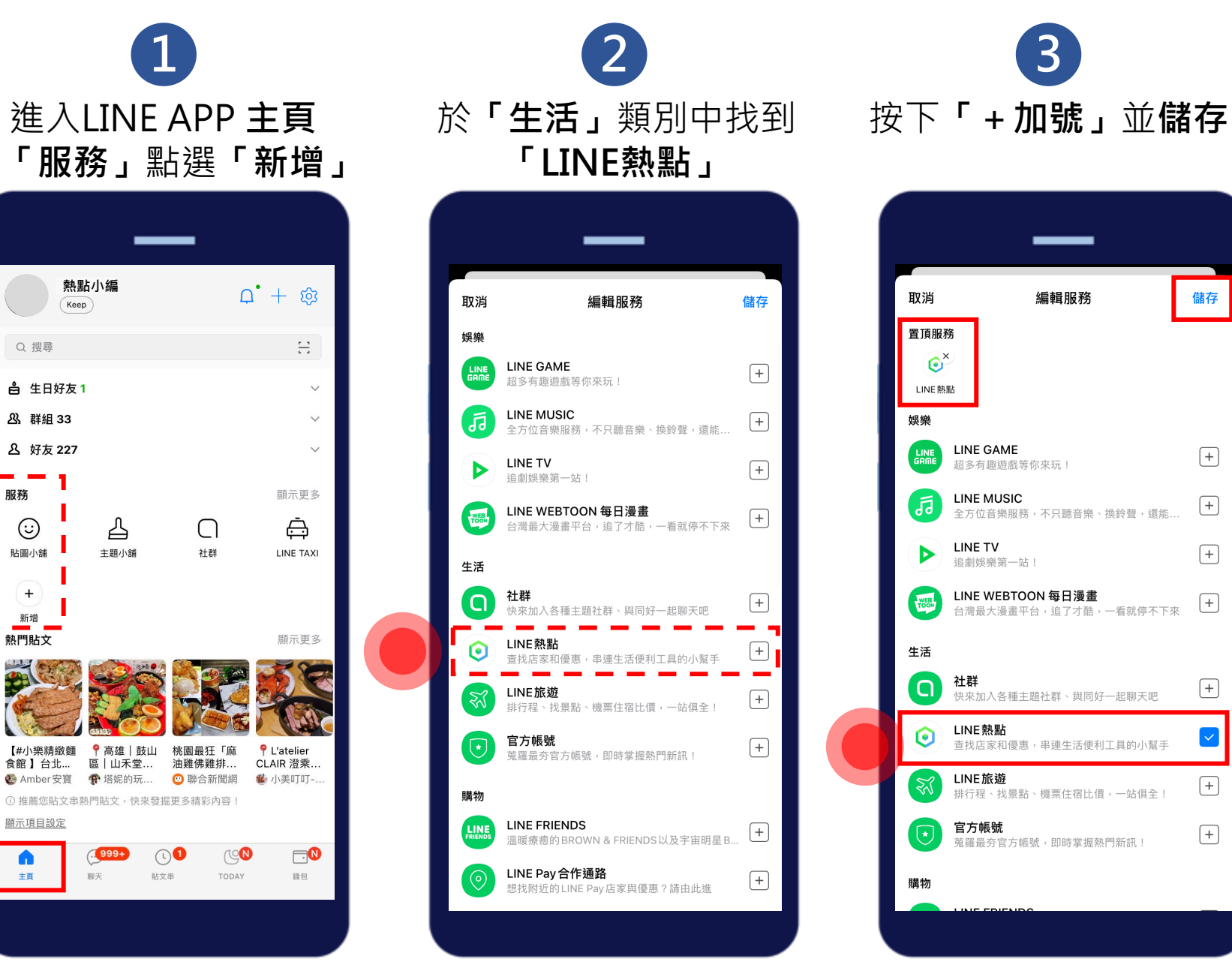

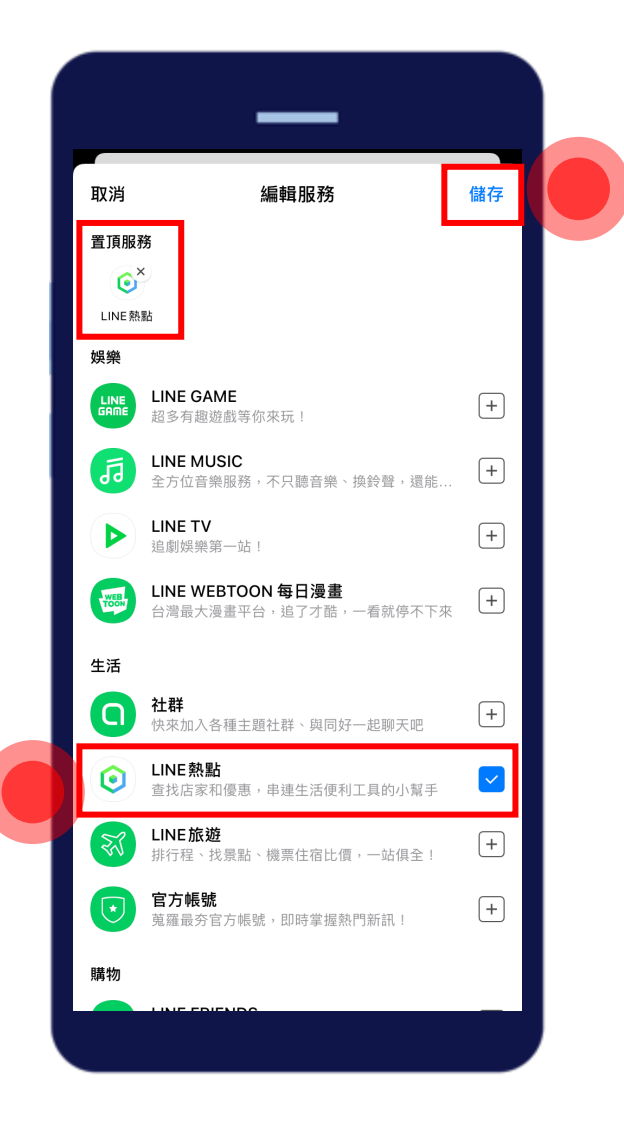

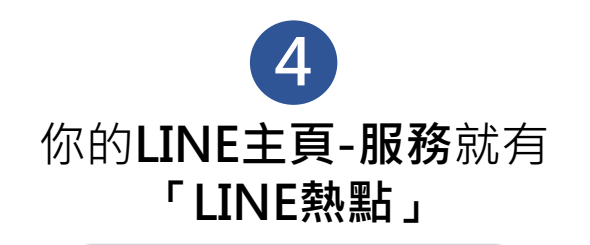

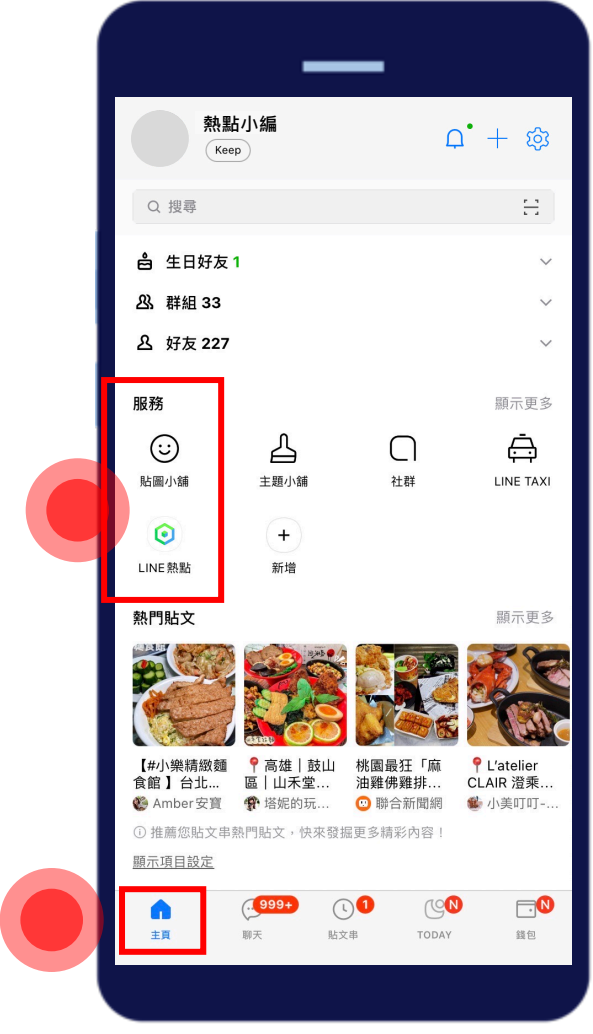

**5** 進入**LINE熱點首頁** 點選下方**「我的」** 

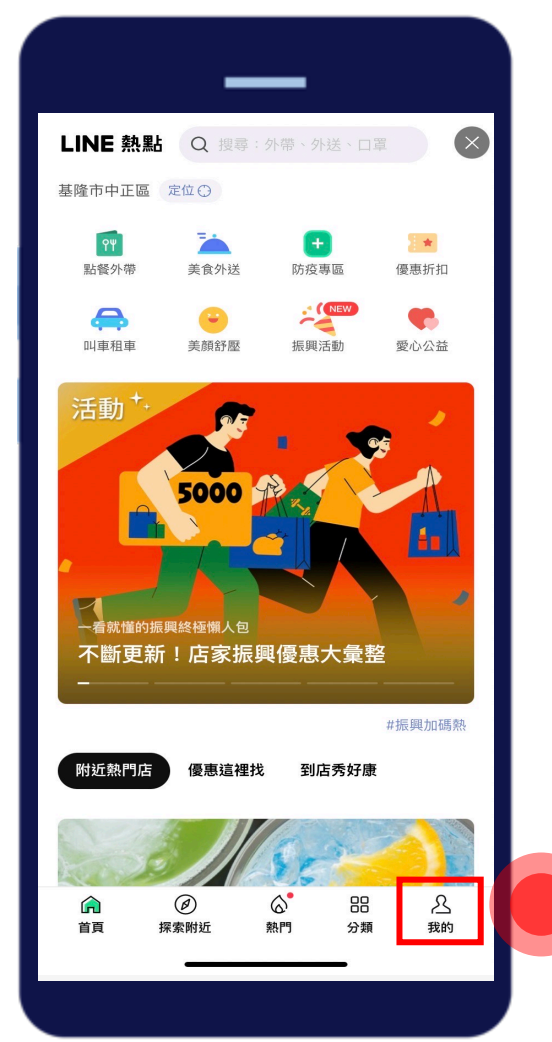

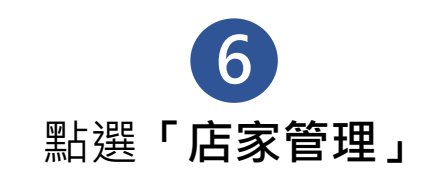

| LINE | 熱點の搜                            | 尋:外帶、タ                  | 卜送、口罩           |                |
|------|---------------------------------|-------------------------|-----------------|----------------|
|      | 熱點小編                            | 定位〇                     |                 |                |
| 2    | <b>我的評論紀錄</b><br>查看我評論過的        | 加店家                     |                 |                |
| 2    | <b>新增 店家/地</b><br>找不到嗎? 歡迎<br>活 | <b>點</b><br> 新增 店家/     | 地點,一起却          | 共享繽紛生          |
| T    | <b>店家管理</b><br>上傳照片、更新<br>進!    | 「營業資訊…                  | ,店家管理功          | 的能入口請          |
| প্র  | 點我去LINE熱<br>不定期分享好吃             | <b>、點官方帳</b> 號<br>好玩的最新 | <b>虎</b><br>資訊! |                |
| 幫助中  | 心                               |                         |                 |                |
| 常見問題 |                                 |                         |                 |                |
| 服務條款 | R                               |                         |                 |                |
| 隱私權條 | 款                               |                         |                 |                |
|      | Ø<br>探索附近                       | 熱門                      | 分類              | <b>丛</b><br>我的 |
|      |                                 |                         |                 |                |

## 推廣您的生意

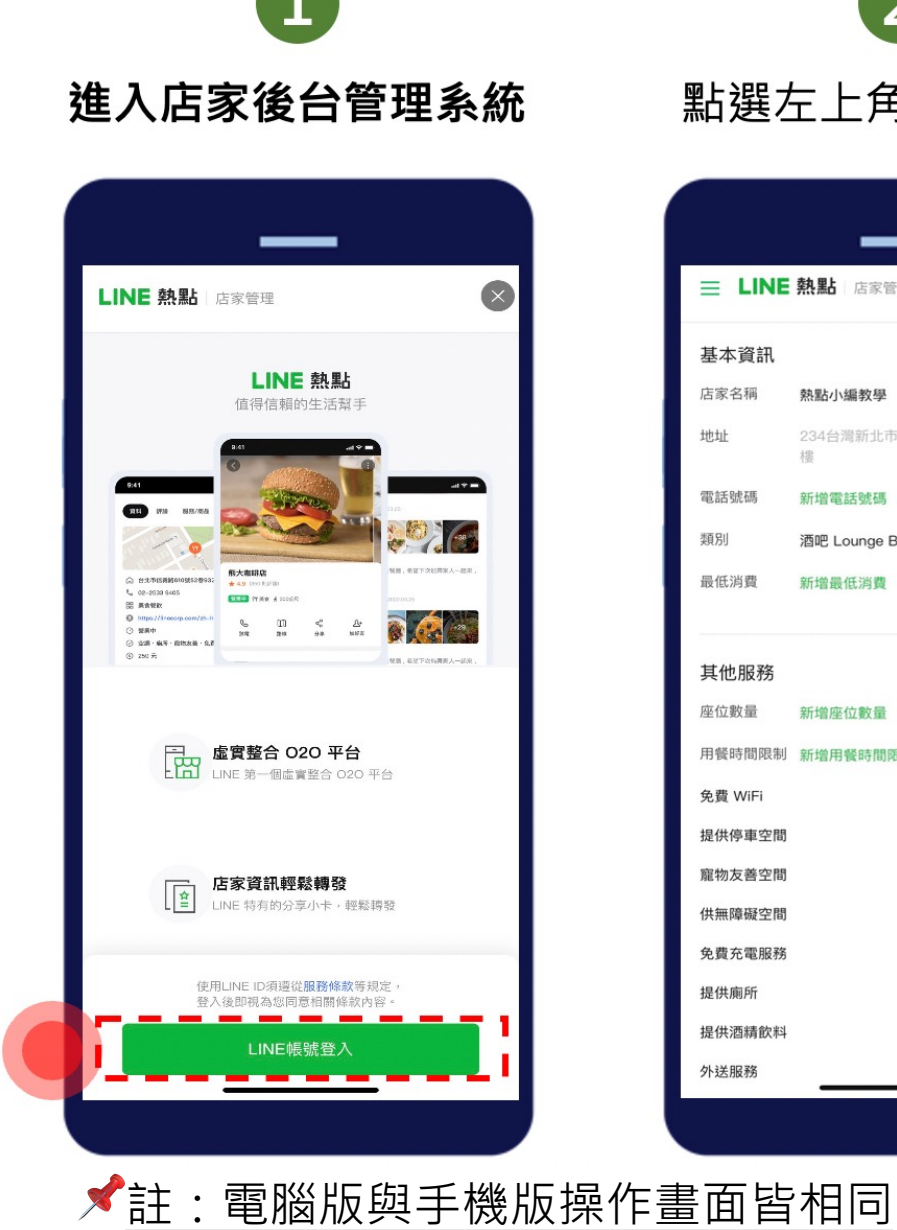

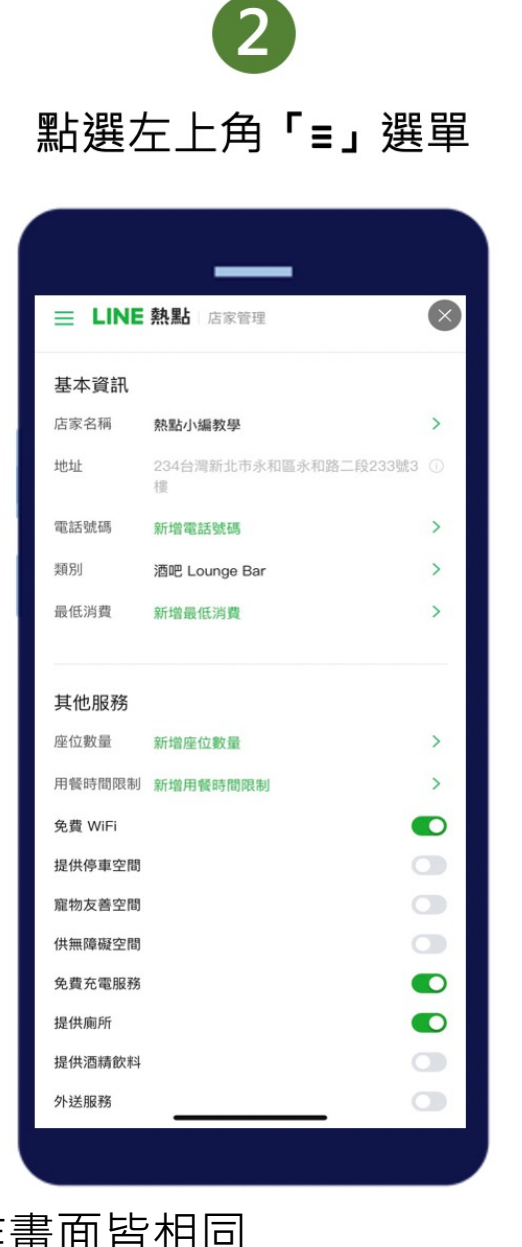

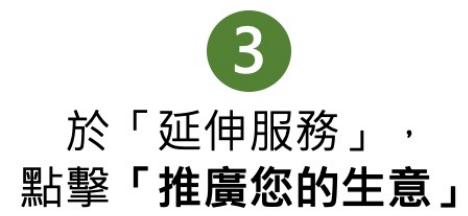

| <b>Ż</b>    | <b>決點小編 ⊙</b><br>▶ (0 明評論)            |                              |
|-------------|---------------------------------------|------------------------------|
| —<br>約<br>分 | -般資訊<br>扁輯店家資訊<br>扁輯相片<br>3享你的商店      | 蕉LINE用<br>即申請                |
| 道<br>刘<br>戶 | <sup>建階設定</sup><br>重結LINE官方帳號<br>月戶評論 | 元即可                          |
| J<br>J      | <sup>王伸服務</sup><br>推廣您的生意             | VINTS 做為<br>舌動,有效<br>与新増LINE |
| 非林          | 4.他服務<br>確限管理<br>堂見問題                 | 解更多                          |

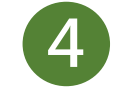

**兩項LINE服務:LINE** Pay 及 LINE POINTS;9間第三方系統服務商:12cm、inline、Ocard、大麥、你訂、快一點、肚肚、優肯、微碧;可供您選擇諮詢與申請。

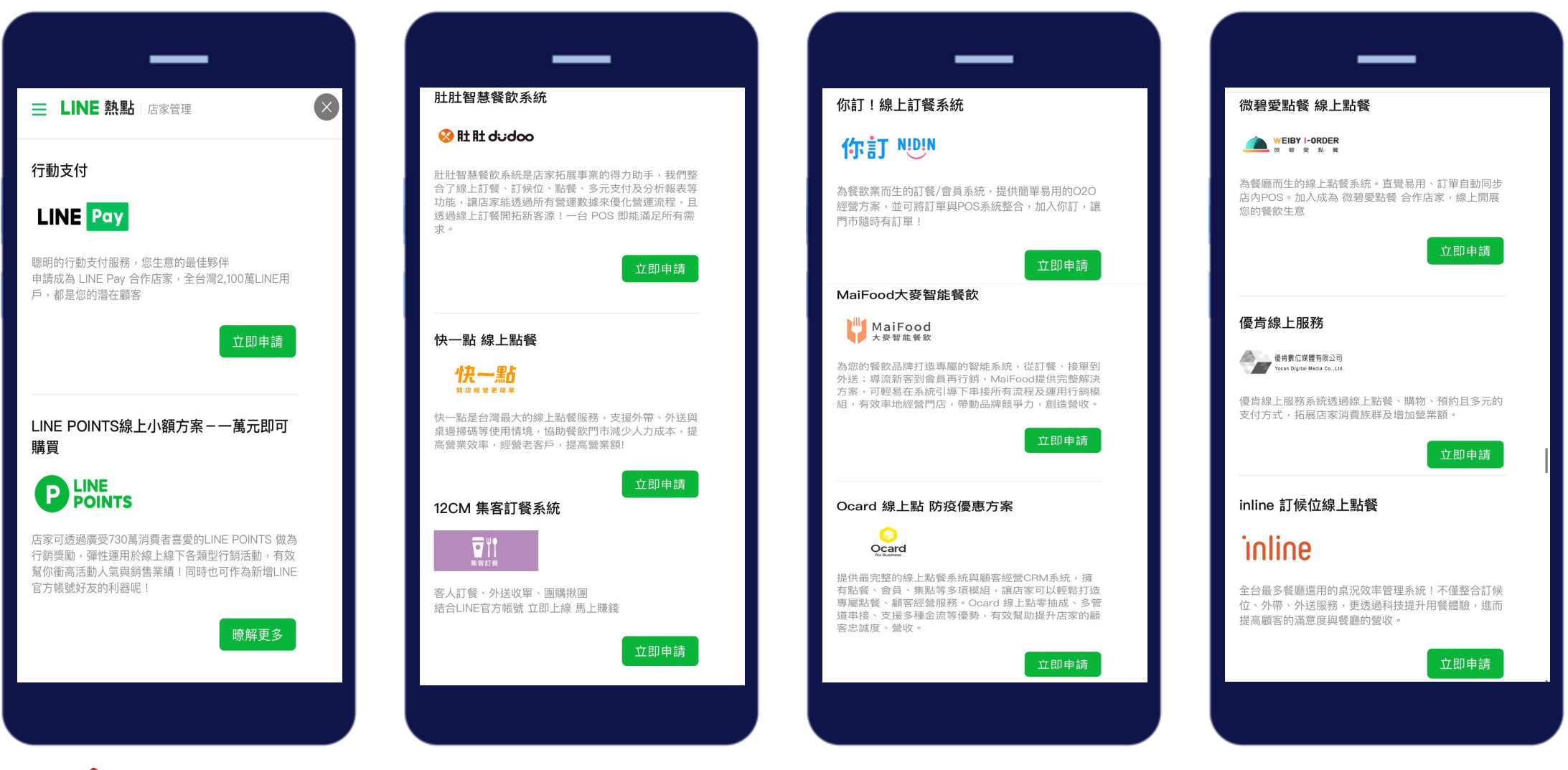

★註:外送外帶申請審核時間與收費標準,請以各家服務平台為主,LINE熱點僅提供申請管道